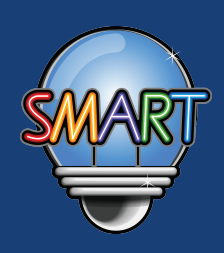

# MySmartABC 英文流動學習計劃 使用簡介

使用及操作介紹

- 啟動「MySmartABC英文流動學習計劃」,步驟如下:
- **步驟一**如你使用平板電腦或手提電話(ISO 5.0或以上 / Android 4 或以上),請先把電子學習平台加入書籤, 網址:www.MySmartABC.com/ABCD

步驟二

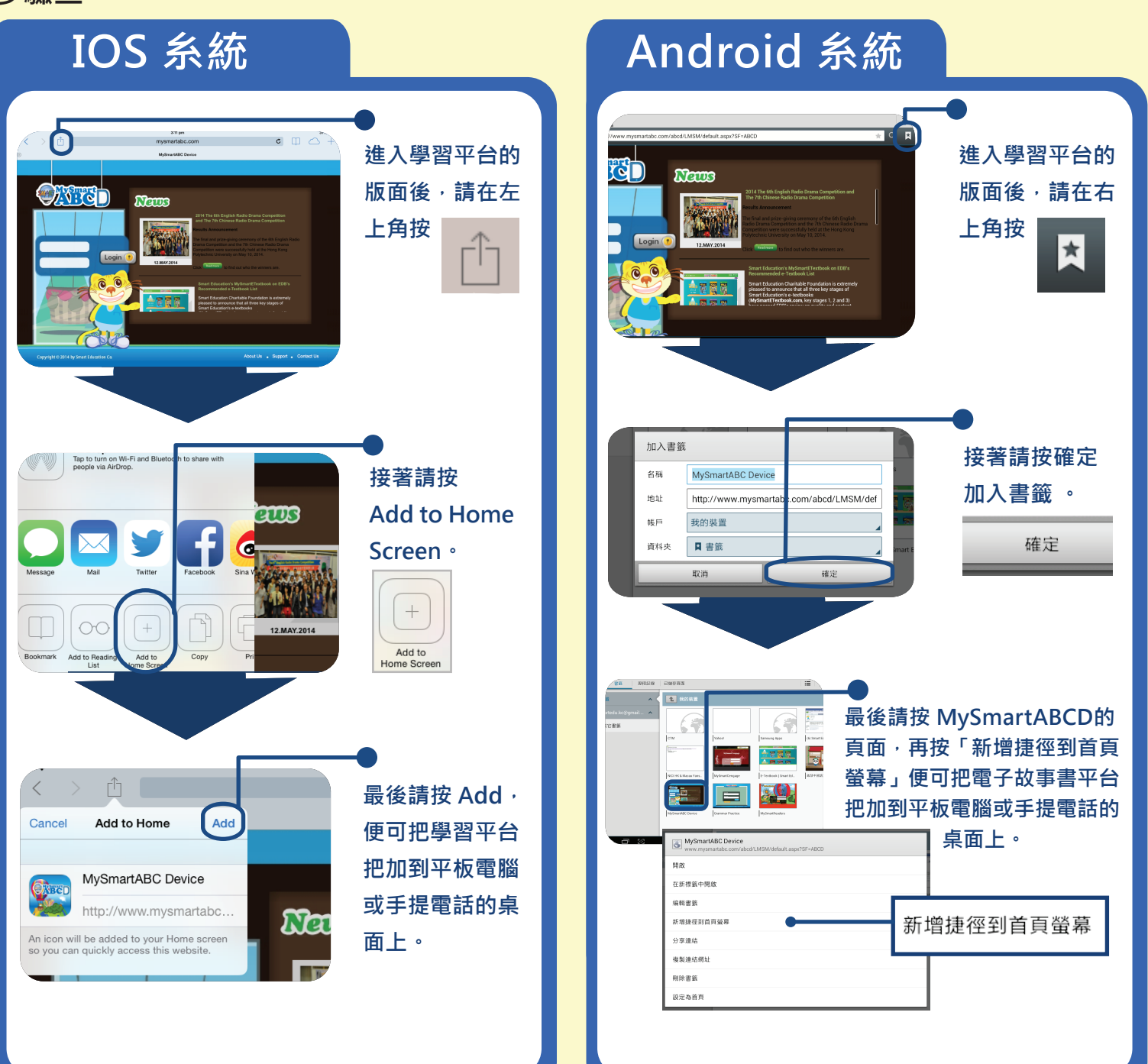

## 使用及操作介紹

## 登入及使用步驟如下:

## 如你使用桌上電腦,請留意以下事項:

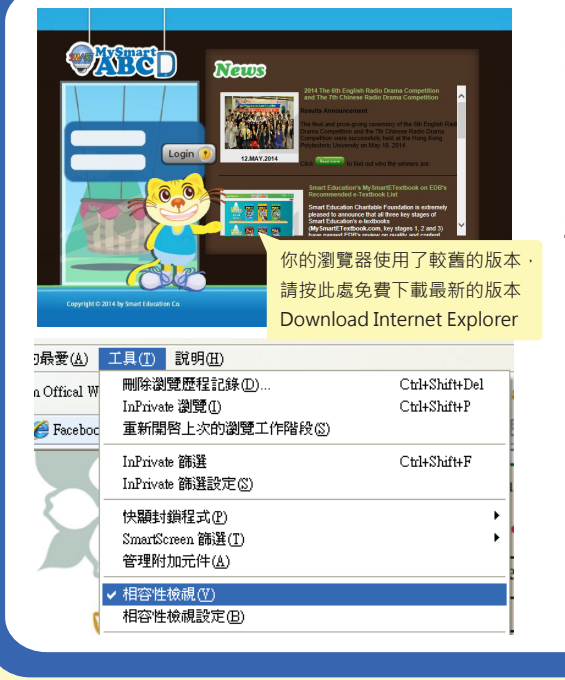

#### 1. Internet Explorer (IE) 瀏覽器要求: 瀏覽器必須為 IE 8 或以上的版本,如出現上圖的畫面,表

示你的瀏覽器使用了較舊的版本·請下載最新的版本!

#### 2. Flash 動畫播放要求: Adobe Flash Player 10.0 或以上的版本。

#### 3. 瀏覽器設定:

如圖片或文字出現走位情況·表示你的電腦於「相容性檢視」 上發生問題·請於瀏覽器的右上方按「工具」將「相容性檢視」 啟動。(見左圖)

步驟一

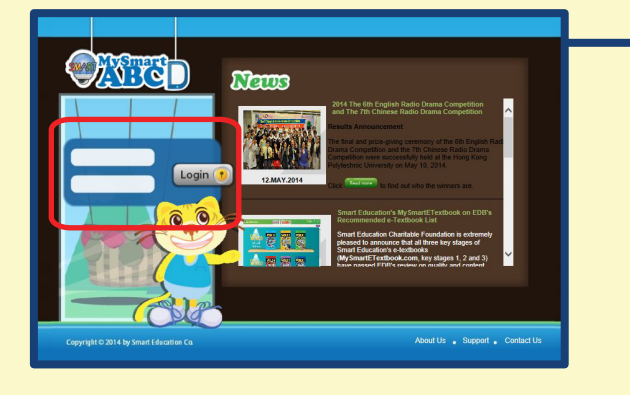

學生可由學校的網站,選按 "MySmartABCD 英 文流動學習計劃" 的連結,或直接在網址列輸入 網址www.MySmartABC.com/ABCD。

## 步驟二

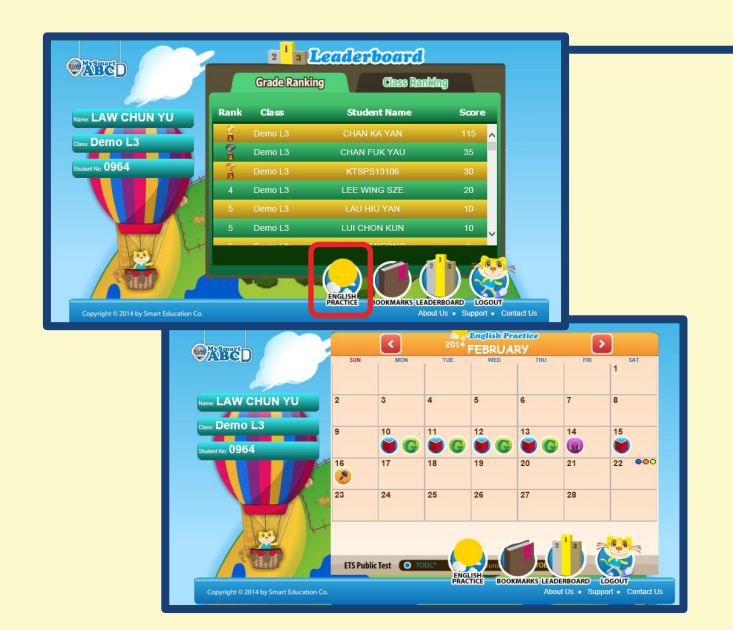

#### 登入

輸入學生的個人用戶名稱和登入密碼。成功登入後,主頁版面會有一個Leaderboard,同學每天準時完成功課後,你的分數便會更新在Leaderboard上。右下方的"English Practice",同學按下便可看到一個月曆,月曆上清楚顯示每天要完成的練習。

(如遺失密碼·同學可與本公司職員電話或電郵聯絡)

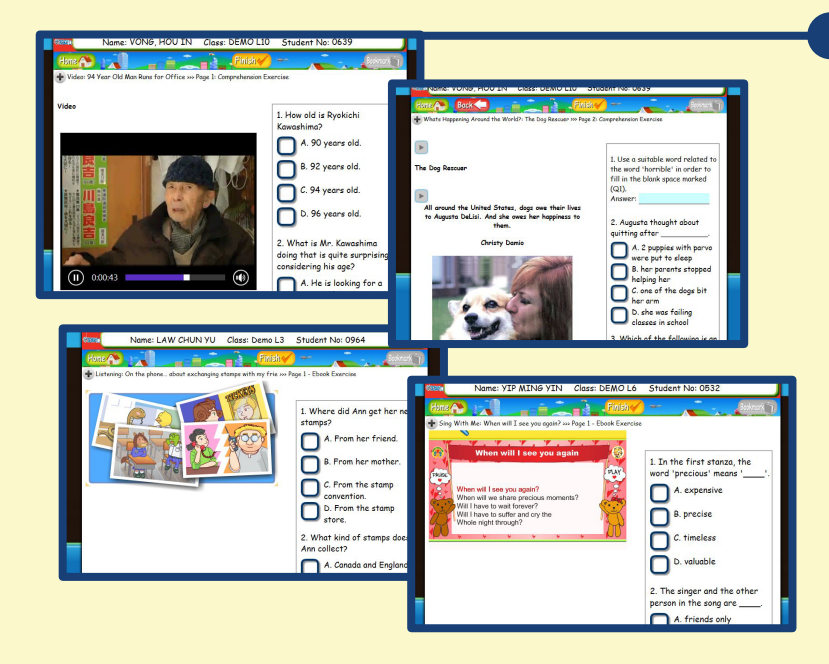

## MySmartABCD英文流動學習計劃

Smart Daily主目錄是按每週學習單元載上·學生從Smart Daily主目錄選

- 按每日功課學習內容後,便可入網頁完成習作,每週學習單元包括:
  - Learning English through Short Stories Learning English through Workplace Communication
  - Learning English through Songs and Poems
  - Learning English through Pop Culture
  - Learning English through Social Issue
  - Learning English through Drama
  - Theme-based reading
  - Current affairs & liberal studies
  - TSA listening practices
  - Prove reading exercise
  - MySmartTV Multi-media exercise
  - Interactive e-Book SMART Vocabulary Building
  - Vocabulary in Use
  - Sing with me
  - Language use
  - Grammar Exercises

#### 備有多項輔助功能,包括:

朗讀文章 (請按在每段最前的按鈕) 閱讀理解答題 Submit遞交 Smart Speaking 口試訓練錄音功能

Check my Results 我的成績表

#### 步驟王

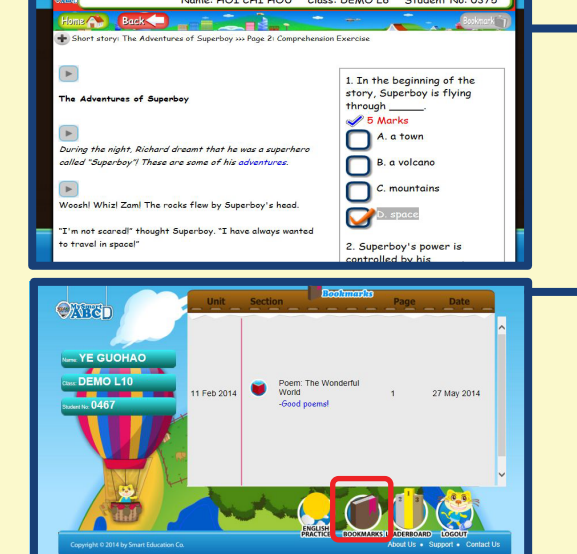

## BOOKMARKS

生所選的答案是否正確。

當同學想標籤一些練習內容,作日後複習之用,同學可 按右上角的Bookmark (灰色),接著你會看到一個長方 格的輸入位置,同學可把這個練習內容相關的文字或同 學想紀錄下來的文字輸入到長方格內,再按Bookmark (紫色)把它們存下來。當你回到主頁時,按右下方的 Bookmark,Bookmark列表內便會顯示你曾經標籤過 的練習內容,並顯示當時你紀錄下來的文字,讓你一目 了然,以作重溫。

學生可在完成練習後,按Submit遞交功課,學生便可立

刻查看已完成文章、習作和自己的成績,畫面會顯示學

步驟四

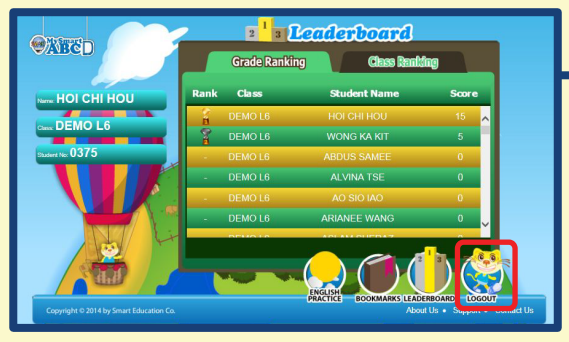

完成練習後,同學們可以返回主頁,在Top 10查閱自己 的成績,看看自己是否名列前茅!只有完成所有練習的 同學才可以登上龍虎榜!最後,請緊記按「Logout」登 出!

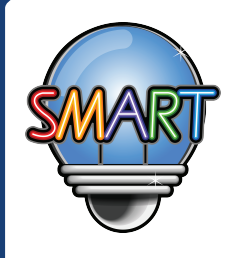

聰穎教育有限公司
如需查詢MySmartABC 英文流動學習計劃詳情,歡迎與我們聯絡。
辦公時間:星期一至五 上午九時至下午一時,下午二時至晚上九時
星期六 上午九時至下午一時
星期日及公眾假期休息
電話:+852 2851 3822 (香港)/+853 6261 6000 (澳門) 傳真:+852 2851 8422